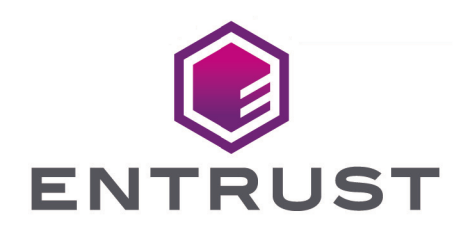

## Bring Your Own Key for AWS Key Management Service and Entrust KeyControl

**Integration Guide** 

2024-11-21

© 2025 Entrust Corporation. All rights reserved.

### Table of Contents

| 1. Introduction                                                               |
|-------------------------------------------------------------------------------|
| 1.1. Product configurations                                                   |
| 1.2. Requirements                                                             |
| 2. Deploy and configure KeyControl                                            |
| 2.1. Deploy a KeyControl cluster                                              |
| 2.2. Additional KeyControl cluster configuration                              |
| 2.3. Configure authentication                                                 |
| 2.4. Create DNS record for the KeyControl cluster                             |
| 2.5. Create a Cloud Keys Vault in the KeyControl                              |
| 2.6. View the Cloud Keys Vault details                                        |
| 3. Create a AWS AIM user service account                                      |
| 3.1. Create a AWS BYOK service account policy                                 |
| 3.2. Create AWS AIM user service account                                      |
| 4. Integrate BYOK for AWS Key Management Service and Entrust KeyControl 15 $$ |
| 4.1. Create an AWS CSP account                                                |
| 4.2. Create a key set in KeyControl                                           |
| 5. Test the integration                                                       |
| 5.1. Create a cloud key in KeyControl                                         |
| 5.2. Create a cloud key in AWS Key Management Service                         |
| 5.3. Remove a cloud key in KeyControl                                         |
| 5.4. Delete a cloud key in KeyControl                                         |
| 5.5. Cancel a cloud key deletion in KeyControl                                |
| 5.6. Rotate a cloud key in KeyControl                                         |
| 6. Integrating with an HSM                                                    |
| 7. Additional resources and related products                                  |
| 7.1. nShield Connect                                                          |
| 7.2. nShield as a Service                                                     |
| 7.3. KeyControl                                                               |
| 7.4. KeyControl BYOK                                                          |
| 7.5. KeyControl as a Service                                                  |
| 7.6. Entrust products                                                         |
| 7.7. nShield product documentation                                            |

## Chapter 1. Introduction

This document describes the integration of AWS Bring Your Own Key (referred to as AWS BYOK in this guide) with the Entrust KeyControl key management solution (KMS). KeyControl serves as a key manager for cloud keys and KMIP objects.

#### 1.1. Product configurations

Entrust has successfully tested the integration of KeyControl with AWS BYOK in the following configurations:

| System             | Version |
|--------------------|---------|
| Entrust KeyControl | 10.3.1  |

#### 1.2. Requirements

Before starting the integration process, familiarize yourself with:

- AWS Key Management Service
- Entrust KeyControl Online Documentation Set

## Chapter 2. Deploy and configure KeyControl

#### 2.1. Deploy a KeyControl cluster

For the purpose of this integration, a two-node cluster was deployed as follows:

- 1. Download the KeyControl software from Entrust TrustedCare. This software is available as an OVA or ISO image. This guide deploys an OVA installation.
- 2. Install KeyControl as described in KeyControl OVA Installation.
- 3. Configure the first KeyControl node as described in Configuring the First KeyControl Node (OVA Install).
- 4. Add second KeyControl node to cluster as described in Adding a New KeyControl Node to an Existing Cluster (OVA Install).

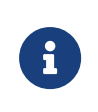

Both nodes need access to an NTP server, otherwise the above operation will fail. Sign in to the console to change the default NTP server if required.

| <b>ENTRUST</b>    | KeyControl<br>Vault Management |                                                        |             | DG ALERTS | SETTINGS | 💄 Security Administrator | ▼ SAATICH TO:<br>Manage Vaults | ?     |
|-------------------|--------------------------------|--------------------------------------------------------|-------------|-----------|----------|--------------------------|--------------------------------|-------|
| Actions - Cluster | Servers                        |                                                        |             |           |          |                          | Multi-Select 🗆 Refre           | esh 🕻 |
| Node Y            | Status ~                       | Server Name                                            |             |           |          | Y IP Address             | ~                              | =     |
| Current Node      | Online                         | 🖈 Ale TONIC - E CALL F HAR                             |             |           |          |                          |                                | ^     |
|                   | Online                         | Automptic Distance over                                |             |           |          |                          |                                |       |
|                   |                                |                                                        |             |           |          |                          |                                | ~     |
| Name:             |                                | 🛨 ka tilgalis i tana turnat                            |             |           |          |                          |                                |       |
| Status:           |                                | Online                                                 |             |           |          |                          |                                |       |
| Authenticated:    |                                | Yes                                                    |             |           |          |                          |                                |       |
| Domain:           |                                | Appliance Management Ar                                | dmin Group  |           |          |                          |                                |       |
| IP Address:       |                                |                                                        |             |           |          |                          |                                |       |
| Certificate:      |                                | Internal Web server: Defa<br>External Web server: Defa | ult<br>ault |           |          |                          |                                |       |

5. Install the KeyControl license as described in Upgrading Your Trial License.

#### 2.2. Additional KeyControl cluster configuration

After the KeyControl cluster is deployed, additional system configuration can be done as described in KeyControl System Configuration.

#### 2.3. Configure authentication

This guide uses local account authentication.

For AD-managed Security groups, configure the LDAP/AD Authentication Server as described in Specifying an LDAP/AD Authentication Server.

#### 2.4. Create DNS record for the KeyControl cluster

This guide uses the individual IP addresses of the KeyControl nodes.

To use hostnames, configure your DNS server giving each node in the KeyControl a unique name.

#### 2.5. Create a Cloud Keys Vault in the KeyControl

The KeyControl Vault appliance supports different type of vaults. For example: cloud key management, KMIP, PASM, database, and others. This section describes how to create a Cloud Keys vault for this integration.

Refer to the Creating a Vault section of the admin guide for more details.

- 1. Sign in to the KeyControl Vault Server web user interface:
  - a. Use your browser to access the IP address of the server.
  - b. Sign in using the **secroot** credentials.
- 2. From the user's dropdown menu, select **Vault Management**.

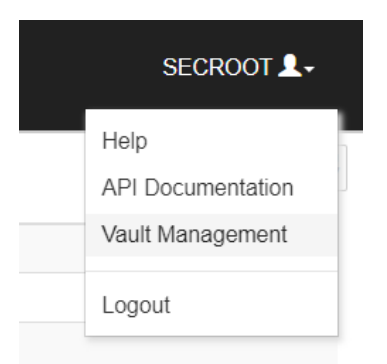

- 3. In the KeyControl Vault Management interface, select the **Create Vault** icon.
- 4. In the **Create Vault** page, select **Cloud Keys**. Then enter your information.

| Create Vault A vault will have unique authentication and management.                                                                                                    |     |
|----------------------------------------------------------------------------------------------------|-----|
| Туре                                                                                                    |     |
| Choose the type of vault to create                                                                                                    |     |
| Cloud Keys                                                                                                    | ~   |
| Name*                                                                                                    |     |
| AWS-BYOK-KC                                                                                                    |     |
| Description                                                                                                    |     |
| AWS BYOK integration with Entrust KeyControl                                                                                                    |     |
|                                                                                                    | //. |
| Max. 300 characters                                                                                                    |     |
|                                                                                                    |     |
| Email Notifications                                                                                                    | OFF |
| Les Mill needs to be configured to turn on email notifications<br>Use email to communicate with Vault Adminsitrators, including their temporary passwords. Turning off email notifications means you will see and need to give<br>temporary passwords to Vault Admins. |     |
| Administrator<br>Invite an individual to have complete access and control over this vault. They will be responsible for inviting additional members.                                                                                                    |     |
| Admin Name*                                                                                                    |     |
| Administrator                                                                                                    |     |
| Admin Email*                                                                                                    |     |
|                                                                                                    |     |
| Create Vault Cancel                                                                                                    |     |

#### 5. Select **Create Vault**, then select **Close**.

A window with the newly created vault information appears. In addition, an email with the same vault information is sent to the security administrator **secroot**.

Example vault information window:

| Vault Successfully Created                                                                          |
|----------------------------------------------------------------------------------------------------|
| You will need to send the following information to the Vault Admin so they can log into their vault |
| Vault URL                                                                                           |
| 🚯 Сору                                                                                              |
| User Name                                                                                           |
| 🔁 Сору                                                                                              |
| Temporary Password                                                                                  |
| 🔁 Сору                                                                                              |
| Close                                                                                               |
| Example email:                                                                                      |
| ENTRUST KeyControl                                                                                  |
| Administrator, you have been invited to become an administrator of the KMIP vault, CommVault.       |
| To sign in, use the following:                                                                      |
| URL:                                                                                                |
| User Name:                                                                                          |
| Password:                                                                                           |
| If you have any issues, <u>contact support</u> .                                                    |
| ©2023 Entrust Corporation. All Rights Reserved                                                      |

6. Bookmark the **Vault URL** listed above.

The newly created Vault is added to the **Vault Management** dashboard.

For example:

| ENTRUST KeyControl<br>Vault Management                        | SWITCH TO:<br>Appliance Management |
|---------------------------------------------------------------|------------------------------------|
| Vaults<br>Each vault has unique authentication and management | ې Se                               |
| Total Vaulte: 2                                               | + Create V                         |
| Cloud Keys                                                    |                                    |
| AWS-BYOK-KC                                                   |                                    |
| AWS BYOK integration with Entrust Key<br>Control              |                                    |

7. Sign in to the **Vault URL** with the temporary password. Change the initial password when prompted. Sign in again to verify.

For example:

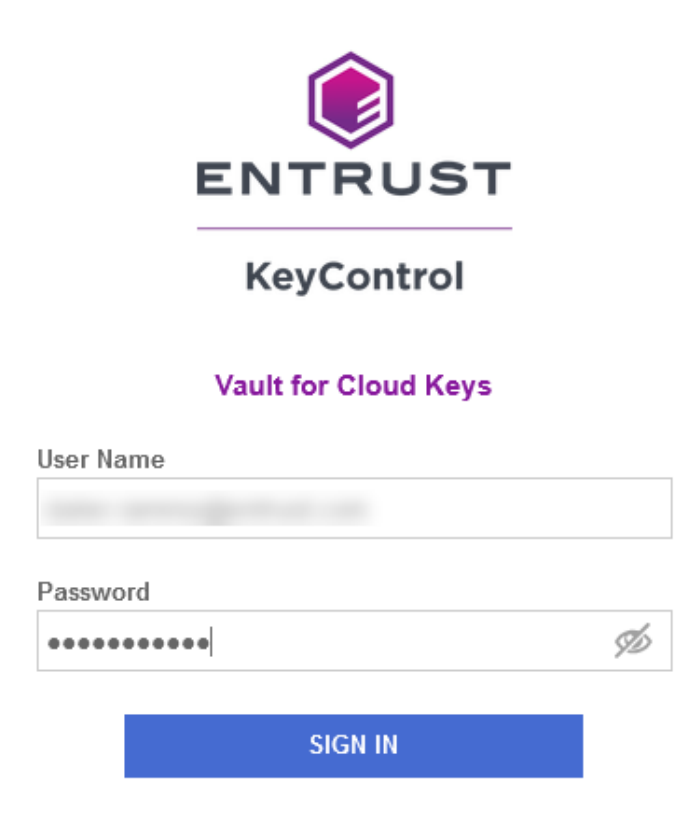

8. Notice the new vault.

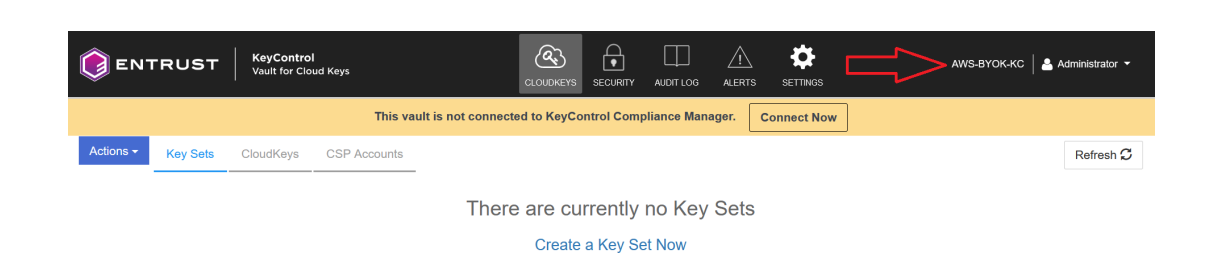

#### 2.6. View the Cloud Keys Vault details

 Back in the Vault Management dashboard, hover over the Vault and select View Details.

#### Vault Details

 $\times$ 

#### AWS-BYOK-KC

AWS BYOK integration with Entrust KeyControl

#### Туре

Cloud Keys

#### Created

Jul 30, 2024 03:38:30 PM

Vault URL

Сору

API URL

Copy

Administrator

Admin Name Administrator User Name

Email Notifications Off

2. Select **Close** when done.

# Chapter 3. Create a AWS AIM user service account

Entrust KeyControl utilizes an AWS IAM user service account to perform the KMS functionality in BYOK.

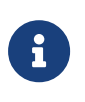

In addition to the IAM user service account, the feature to utilize an AWS domain user to perform the KMS functionality is under consideration for a future release of Entrust KeyControl.

The following steps create a customer managed policy in AWS. Then create an IAM user service account with the customer managed policy.

#### 3.1. Create a AWS BYOK service account policy

- 1. Select Services / IAM.
- 2. In the left pane select **Access management** / **Policies**. Then select the **Create policy** icon.
- 3. In the **Specify permissions** window, select the **JASON** icon.
- 4. Copy the following in the **policy editor** window. Then select **Next**

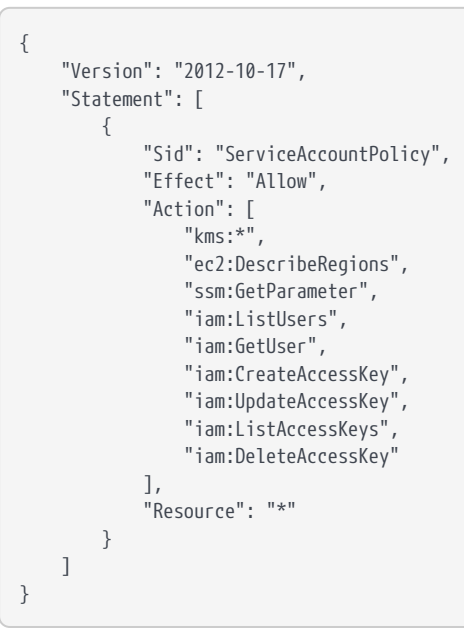

| aws | Services Q Search              | [Alt+S]                                                                                                    | ۵            | ¢      | 0        | ۲       | -         | ADF5-ClaudAdmin/D                   |
|-----|--------------------------------|----------------------------------------------------------------------------------------------------|--------------|--------|----------|---------|-----------|-------------------------------------|
| Ξ   | IAM > Policies > Create policy |                                                                                                    |              |        |          |         |           |                                     |
|     | Step 1 Specify permissions     | Specify permissions Info<br>Add permissions by selecting services, actions, resources, and conditions. Build p | ermission st | atemen | ts using | the JSO | N editor. |                                     |
|     | Step 2<br>Review and create    | Policy editor                                                                                                  |              |        |          |         | Vi        | sual JSON                           |
|     |                                | 1▼ {<br>2 "Version": "2012-10-17",<br>3▼ "Statement": [                                                        |              |        |          |         |           | Edit stateme<br>ServiceAccount      |
|     |                                | 4 ♥ {<br>5 "Sid": "ServiceAccountPolicy",<br>6 "Effect": "Allow",                                              |              |        |          |         |           | Add actions                         |
|     |                                | 7▼ "Action": [<br>8 "kms:*",<br>9 "ec2:DescribeRegions",                                                       |              |        |          |         |           | Choose a service<br>Q Filter servic |
|     |                                | 10 "ssm:GetParameter",<br>11 "iam:ListUsers",<br>12 "iam:GetUser",                                             |              |        |          |         |           | Included<br>EC2                     |
|     |                                | 13     "iam:CreateAccessKey",       14     "iam:UpdateAccessKey",       15     "iam:ListAccessKeys",           |              |        |          |         |           | IAM<br>KMS                          |
|     |                                | 16 "iam:DeleteAccessKey"<br>17 ],<br>18 "Resource": "*"                                                        |              |        |          |         |           | Systems Manage                      |
|     |                                | 19 }<br>20 ]<br>21 }                                                                                           |              |        |          |         |           | Available<br>AMP<br>API Gateway     |

- 5. In the **Review and create** window, enter a name and description.
- 6. In the **Permissions defined for this policy** section, select **KMS**. Then select **Create policy**.

| aws | Services Q Search                                               | [Alt+5]                                                                                                    |
|-----|-----------------------------------------------------------------|----------------------------------------------------------------------------------------------------|
| =   | IAM > Policies > Create policy<br>Step 1<br>Specify permissions | Review and create Info<br>Review the permissions, specify details, and taos.                                                                                                    |
|     | Step 2<br>Review and create                                     | Policy details                                                                                                    |
|     |                                                                 | Policy name           Enter a meaningful name to identify this policy.                                                                                                    |
|     |                                                                 | Position rate United to See adjustmenters and +-, genUnited to See See See See See See See See See Se                                                                                                    |
|     |                                                                 | Maximum 1,000 characters. Use alphanumeric and '++,,@+_' characters.                                                                                                    |
|     |                                                                 | Permissions defined in this policy Into<br>Permissions defined in this policy document specify which actions are allowed or denied. To define permissions for an IAM Identity (user, user group, or role), attach a policy to it |
|     |                                                                 | Q, Search <services (55="" 55)<="" actions="" in="" kms="" of="" th=""></services>                                                                                                    |
|     |                                                                 | Read (6 of 6)                                                                                                    |
|     |                                                                 | DescribeCustomKeyStores         All resources         None                                                                                                    |

7. Notice the new policy created.

| aws Services Q Search | [Alt+S]                                                               |
|-----------------------|-----------------------------------------------------------------------|
| Identity and Access × | ⊘ Policy service-byok-keycontrol created.                             |
| Management (IAM)      | IAM > Policies                                                        |
| Q Search IAM          | Policies (1245) Info                                                  |
| Dashboard             | A policy is an object in AWS that defines permissions. Filter by Type |
| Access management     | Q service-byok-keycontrol X All types 1                               |
| User groups           | Policy name  Type                                                     |
| Users                 | Element of the service-byok-keycontrol     Customer managed           |
| Policies              |                                                                       |

For further information, refer to the AWS BYOK Service Account Requirements.

#### 3.2. Create AWS AIM user service account

This steps create an AWS IAM user with no console access, a service account, with policy created in Create a AWS BYOK service account policy.

- 1. Select **Services** / **IAM**.
- 2. In the left pane select **Access management** / **Users**. Then select the **Create user** icon.
- Enter the user name. Uncheck Provide user access to AWS Management
   Console optional since we are creating a service account. Then select Next.

| aws | Services Q Search                                           | [Alt+5] D & O O                                                                                                    |
|-----|-------------------------------------------------------------|----------------------------------------------------------------------------------------------------|
|     | IAM > Users > Create user<br>Step 1<br>Specify user details | Specify user details                                                                                                    |
|     | Step 2<br>Set permissions                                   | User details                                                                                                    |
|     | Step 3<br>Review and create                                 | User name  service-byok-keycontrol  The user name can have up to 64 characters: A-Z, a-z, 0-9, and + = , , @ (hyphen)  Provide user access to the AWS Management Console - optional If you're providing console access to a person, it's a best practice [2] to manage their access in IAM identity Center.  If you are creating programmatic access through access keys or service-specific credentials for AWS CodeCommit or Amazon  Keysnaper, user access the identity is (IM yess Lacess more 16] |
|     |                                                             | Cancel Next                                                                                                    |

- 4. In the **Set permissions** window, select the **Attach policies directly** radio button.
- In the Permissions policy section, enter the policy created in Create a AWS BYOK service account policy. Check the policy. Then select Next.

| aws | Services Q Search              |                                                                                                    |
|-----|--------------------------------|----------------------------------------------------------------------------------------------------|
| =   | IAM > Users > Create user      |                                                                                                    |
|     | Step 1<br>Specify user details | Set permissions<br>Add user to an existing group or create a new one. Using groups is a best-practice way to manage user's permissions by job functions. Learn more 🖸                                                                                                    |
|     | Step 2 Set permissions         | Permissions options                                                                                                    |
|     | Step 3<br>Review and create    | <ul> <li>Add user to group</li> <li>Add user to an existing group, or create a new group,<br/>We recommend using groups to manage user</li> <li>Copy all group memberships, attached managed<br/>policies, and inline policies from an existing user.</li> <li>Attach policies directly</li> <li>Attach policies directly</li> <li>Attach and policy directly to a user. As a best<br/>practice, we recommend attaching policies to a group<br/>instead. Then, add the user to the appropriate group.</li> </ul> |
|     |                                | Permissions policies (1/1247) Create policy Create policy C                                                                                                    |
|     |                                | Filter by Type           Q. service-byok-keycontrol         X           All types         1 match                                                                                                    |
|     |                                | Policy name [2]     Image: Type     V     Attached entities     V                                                                                                    |
|     |                                | Customer managed 0                                                                                                    |

 In the Review and create window, go to section Tags - optional and select Add new tag if required by your organization. Enter the key-value pair. Then select Create user.

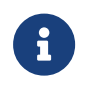

Some organizations uses tags manage IAM users key. Check your organization's policies.

For example:

| aws | Services Q Search           | [Alt+S]                                                                                                    |                                                                               | <b>D</b> 4   | 0 4           | ۲        | •                 |            | <br>_ |
|-----|-----------------------------|----------------------------------------------------------------------------------------------------|-------------------------------------------------------------------------------|--------------|---------------|----------|-------------------|------------|-------|
| =   | Step 1 Specify user details | Review and create<br>Review your choices. After you create the user, you can view and download                                                                                              | d the autogenerated password, if enabled.                                     |              |               |          |                   |            |       |
|     | Step permissions            | User details                                                                                                    |                                                                               |              |               |          |                   |            |       |
|     |                             | User name<br>service-byok-keycontrol                                                                                                    | Console password type<br>None                                                 |              |               | R        | equire passw<br>o | ord reset  |       |
|     |                             | Permissions summary                                                                                                    |                                                                               |              |               |          |                   |            | < 1 > |
|     |                             | Name 🖸                                                                                                    | ▲ Туре                                                                        |              |               | $\nabla$ | Used as           |            | ▽     |
|     |                             | service-byok-keycontrol                                                                                                    | Customer managed                                                              |              |               |          | Permissi          | ons policy |       |
|     |                             | Tags - optionot         Tags are key-value pairs you can add to AWS resources to help identify, organize,         Key         Q         Add new tag         Vau can add up to 49 more tags. | or search for resources. Choose any tags you want to<br>Value - optional<br>X | associate wi | th this user. |          | ×                 | Remove     |       |

7. Notice the new user created.

| aws       | Services                      | Q s       | earch |                |                                                                      | [Alt+S]                      |                               | D         | ¢    | 0 | ۲   | •    |
|-----------|-------------------------------|-----------|-------|----------------|----------------------------------------------------------------------|------------------------------|-------------------------------|-----------|------|---|-----|------|
| Ide<br>Ma | ntity and Acc<br>nagement (IA | ess<br>M) | ×     | <u>iam</u> > 1 | Users                                                                |                              |                               |           |      |   |     |      |
| Q         | Search IAM                    |           |       | An IAM         | <b>S (1) Info</b><br>user is an identity with long-term of<br>iearch | redentials that is used to i | nteract with AWS in an accoun | t.        |      |   |     |      |
|           | ess management                |           |       |                | User name                                                            | ▲ Path                       | ▼ Group! ▼                    | Last acti | vity | ⊽ | MFA | ⊽ Pa |
| Usei      | r groups                      |           |       |                | service-byok-keycontrol                                              | /                            | 0                             | -         |      |   | -   | -    |
| Use       | rs                            |           |       |                |                                                                      |                              |                               |           |      |   |     |      |
| Role      | 25                            |           |       |                |                                                                      |                              |                               |           |      |   |     |      |
|           |                               |           |       |                |                                                                      |                              |                               |           |      |   |     |      |

- 8. Select the new user. Then select the **Security credentials** tab.
- 9. In the Access keys (0) section, select the create access key icon.
- 10. In the Access key best practices & alternatives window, select the Third party service radio button. Check I understand the above recommendation and want to proceed to create an access key. Then select Next.

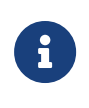

Entrust KeyControl gives you the ability to rotate the access keys. You can set the rotation schedule later on, in Create an AWS CSP account.

| aws | Services Q Search                                     | (Alt+5)                                                                                                    | Ð                | \$        | 0                 | ⊚ •       | , |
|-----|-------------------------------------------------------|----------------------------------------------------------------------------------------------------|------------------|-----------|-------------------|-----------|---|
| =   | IAM > Users > service-byok-keycor                     | ntrol > Create access key                                                                                                    |                  |           |                   |           |   |
|     | Step 1<br>Access key best practices &<br>alternatives | Access key best practices & alternatives Info<br>Anoid using long-term credentials like access keys to improve your security. Consider the following use cases and alternatives.                                                                                                    |                  |           |                   |           |   |
|     | Step 2 - optional                                     | Use case                                                                                                    |                  |           |                   |           |   |
|     | Step 3<br>Detrieve arress keus                        | Command Line Interface (CLI)     You plan to use this access key to enable the AWS CLI to access your AWS account.                                                                                                    |                  |           |                   |           |   |
|     | Refrieve access keys                                  | O Local code<br>You plan to use this access key to enable application code in a local development environment to access your AWS account.                                                                                                    |                  |           |                   |           |   |
|     |                                                       | O Application running on an AMS compute service<br>You plan to use this access key to enable application code running on an AMS compute service like Amazon EC2, Amazon EC2, Amaz |                  |           |                   |           |   |
|     |                                                       | • Third-party service<br>You plan to use this access key to enable access for a third-party application or service that monitors or manages your AWS resources.                                                                                                    |                  |           |                   |           |   |
|     |                                                       | Application running outside AWS     You plan to use this access key to authenticate workloads running in your data center or other infrastructure outside of AWS that needs to access your AWS resources.                                                                                                    |                  |           |                   |           |   |
|     |                                                       | Other Your use are is not listed here.                                                                                                    |                  |           |                   |           |   |
|     |                                                       | Atternative recommended<br>As a best practice, use temporary security credentials (IAM roles) instead of oreating long-term credentials like access keys, and don't create AWS acco                                                                                                    | unt root user ac | cess keys | s. <u>Learn n</u> | nore 🖸    |   |
|     |                                                       | Confirmation Confirmation Confi    |                  |           |                   |           |   |
|     |                                                       |                                                                                                    |                  |           | Ca                | ncel Next | Ĩ |

 In the Set description tag - optional window, enter a description tag if desired. Then select Create access key.

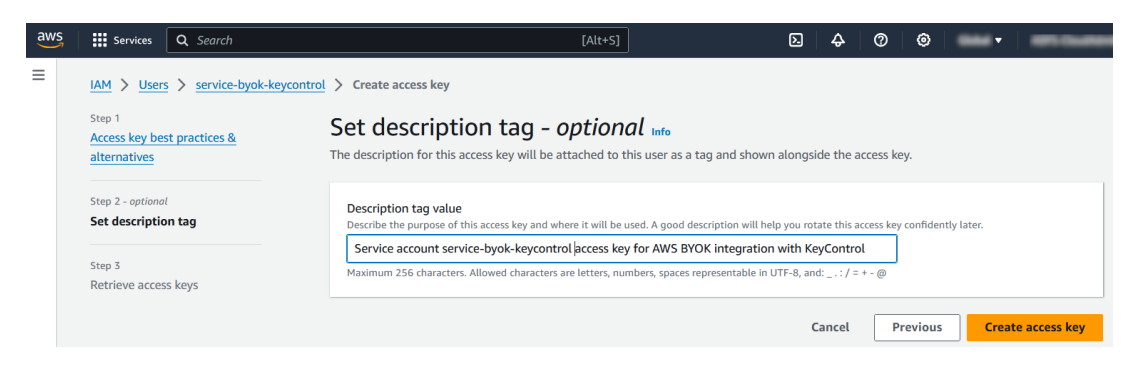

12. In the Retrieve access key window, select Download .csv file to download a file containing the Access key and Secret access key. Save these keys. You will need them to Create an AWS CSP account. Then select Done.

| aws | Services                                | <b>Q</b> Search                        |                                                                                                    | [Alt+S]                                                                                                    | ک                                                                                                    | <del>\$</del> | @ @          | •                | -    |
|-----|-----------------------------------------|----------------------------------------|----------------------------------------------------------------------------------------------------|----------------------------------------------------------------------------------------------------|----------------------------------------------------------------------------------------------------|---------------|--------------|------------------|------|
| Ξ   | Access key created the onl              | eated<br>y time that the secret access | i key can be viewed or downloaded.                                                                                                    | You cannot recover it later. However,                                                                                                    | you can create a new a                                                                                          | iccess key a  | any time.    |                  |      |
|     | IAM > User                              | service-byok-keyconti                  | ol > Create access key                                                                                                    |                                                                                                    |                                                                                                    |               |              |                  |      |
|     | Step 1<br>Access key be<br>alternatives | st practices &                         | Retrieve access k                                                                                                    | Keys Info                                                                                                    |                                                                                                    |               |              |                  |      |
|     | Step 2 - optione<br>Set descriptio      | n<br>In tag                            | Access key<br>If you lose or forget your secret acc                                                                                            | cess key, you cannot retrieve it. Instead, crea                                                                                                 | ate a new access key and m                                                                                      | nake the old  | key inactive | 2.               |      |
|     |                                         |                                        | Access key                                                                                                    | Secret access ke                                                                                                    | еу                                                                                                    |               |              |                  |      |
|     | Retrieve acce                           | ess keys                               | 0                                                                                                    | 0                                                                                                    | 100 at 12 at 12 at 12 at 12 at 12 at 12 at 12 at 12 at 12 at 12 at 12 at 12 at 12 at 12 at 12 at 12 at 12 at 12 |               | Hide         | 2                |      |
|     |                                         |                                        | Access key best praction                                                                                                    | ces                                                                                                    |                                                                                                    |               |              |                  |      |
|     |                                         |                                        | Never store your access     Disable or delete access     Enable least-privilege p     Rotate access keys regu     For more details about manag | s key in plain text, in a code repository<br>s key when no longer needed.<br>permissions.<br>Jlarly.<br>ging access keys, see the best practice | y, or in code.<br>es for managing AWS a                                                                         | ccess keys.   |              |                  |      |
|     |                                         |                                        |                                                                                                    |                                                                                                    |                                                                                                    |               | Dov          | vnload .csv file | Done |

### Chapter 4. Integrate BYOK for AWS Key Management Service and Entrust KeyControl

#### 4.1. Create an AWS CSP account

- 1. Sign in to the cloud keys vault URL created in Create a Cloud Keys Vault in the KeyControl.
- 2. Select the **CSP Accounts** tab.
- 3. In the **Actions** pull down menu, select **Add CSP Account**.
- 4. In the Add CSP Account window, enter the Name and Description.
- 5. In the Admin Group pull-down menu, select Cloud Admin Group.
- 6. In the **Type** pull-down menu, select **AWS**.
- 7. In the **AWS Access Key ID** text box, enter the **Access key** created in Create AWS AIM user.
- 8. In the **AWS Secret Access Key** text box, enter the **Secret access key** created in Create AWS AIM user.
- 9. In the **Default region**, choose your AWS region. Then select **Continue**.

|             |                    | Add CSP Account      | >        |
|-------------|--------------------|----------------------|----------|
| Details     | Schedule           |                      |          |
| Name *      |                    |                      |          |
| AWSBYO      | KKeyControl        |                      |          |
| Description |                    |                      |          |
| AWS BYC     | CK integration wit | h Entrust KeyControl | 11.      |
| Admin Grou  | ib *               |                      |          |
| Cloud Adr   | min Group          |                      | ~        |
| Туре *      |                    |                      |          |
| AWS         |                    |                      | ~        |
| AWS Acces   | s Key ID *         |                      |          |
|             |                    |                      |          |
| AWS Secre   | t Access Key *     |                      |          |
|             |                    |                      |          |
| Default Reg | jion 🚯             |                      |          |
| 10.044      | to respond to the  | 6.1                  | ~        |
| Cancel      |                    |                      | Continue |

10. In the **Schedule** tab, enter your organization's standard rotation schedule for the access keys. Then select **Apply**.

|                             | Add CSP Account                 | ×     |
|-----------------------------|---------------------------------|-------|
| Details Schedule            |                                 |       |
| Define a schedule for which | access keys are rotated.        |       |
| Rotation Schedule *         |                                 |       |
| O Never O Define Sche       | dule                            |       |
| Every 7                     | days 🗸 (max limit is 1096 days) |       |
| Cancel                      |                                 | Apply |

11. Notice the newly created CSP account.

| ENTRUST KeyControl Vault for Cloud P | Keys                                         |                                            |             | AWS-BYOK-KC   🚢 Administrator 🔹 |
|--------------------------------------|----------------------------------------------|--------------------------------------------|-------------|---------------------------------|
|                                      | This vault is not c                          | onnected to KeyControl Compliance Manager. | Connect Now |                                 |
| Actions - Key Sets CloudKeys C       | CSP Accounts                                 |                                            |             | Refresh 🕽                       |
| CSP Account Name                     | Y Description Y                              | Admin Group ~                              | Key Set ~   | Туре ~ ≡                        |
|                                      |                                              |                                            |             |                                 |
| AWSBYOKKeyControl                    | AWS BYOK integration with Entrust KeyControl | Cloud Admin Group                          |             | AWS                             |

#### 4.2. Create a key set in KeyControl

- 1. sign in to the cloud keys vault URL created in Create a Cloud Keys Vault in the KeyControl.
- 2. Select the **Key Sets** tab.
- 3. In the Actions pull down menu, select Create Key Set.
- 4. In the Choose the type of keys in this key set: window, select AWS Key.
- In the Create Key Set window, enter a Name and Description. In the Admin Group pull-down menu, select Cloud Admin Group. Then select Continue.

For example:

|             |                     | Crea      | te Key Set | ×        |
|-------------|---------------------|-----------|------------|----------|
| Details     | CSP Account         | HSM       | Schedule   |          |
| Name *      |                     |           |            |          |
| AWSBYO      | KKeyControl         |           |            |          |
| Description |                     |           |            |          |
| AWS BYC     | OK integration with | KeyContro | <u>bl</u>  | 11.      |
| Admin Grou  | tb <b>*</b>         |           |            |          |
| Cloud Ad    | min Group           |           |            | ~        |
| Cancel      |                     |           |            | Continue |

 In the CSP Account tab, select the CSP account created in Create an AWS CSP account. Check Use as External Key Store to allow Entrust KeyControl to encrypt and decrypt the KMS keys. Then select Continue.

|                           | Create Key Set              |              |                               |          |  |  |  |  |
|---------------------------|-----------------------------|--------------|-------------------------------|----------|--|--|--|--|
| Details                   | CSP Account                 | HSM          | Schedule                      |          |  |  |  |  |
| CSP Accour<br>Choose an e | nt *<br>xisting CSP Account | t or add a r | ew one to use with this Key S | et.      |  |  |  |  |
| AWSBYO                    | KKeyControl                 |              |                               | ~        |  |  |  |  |
| + Add CSP A               | Account                     |              |                               |          |  |  |  |  |
| External Ke               | y Store                     |              |                               |          |  |  |  |  |
| Enabling exte             | ernal key store allow       | s KeyCont    | ol to encrypt and decrypt KMS | S keys.  |  |  |  |  |
| 🗌 Use as E                | External Key Store          |              |                               |          |  |  |  |  |
| Cancel                    |                             |              |                               | Continue |  |  |  |  |

7. In the **HSM** tab, check **Enable HMS** if an HSM is configured. Then select **Continue**.

For example:

|                                                          |                                                     | Cre                   | ate Key Se       | Create Key Set                                             |    |  |  |  |  |  |  |
|----------------------------------------------------------|-----------------------------------------------------|-----------------------|------------------|------------------------------------------------------------|----|--|--|--|--|--|--|
| Details                                                  | CSP Account                                         | HSM                   | Schedule         |                                                            |    |  |  |  |  |  |  |
| A Thei<br>can                                            | re is no HSM config<br>be enabled in the            | gured. HS<br>Key Set. | M needs to be    | configured in Settings before it                           |    |  |  |  |  |  |  |
| Enable I     If checked, the     Cloudkeys in     Cancel | <b>HSM</b><br>⊨ HSM linked to KeyCo<br>this Key Set | ontrol will b         | e used for gener | ating cryptographic material for<br>Test Connection Contin | ue |  |  |  |  |  |  |

See Integrating with an HSM for additional information.

8. In the **Schedule** tab, select a **Rotation Schedule** matching the selection made during Create an AWS CSP account. Then select **Apply**.

|                                             |                                   | Create Key Set         |                             |       |  |  |  |
|---------------------------------------------|-----------------------------------|------------------------|-----------------------------|-------|--|--|--|
| Details                                     | CSP Accoun                        | t HSM                  | Schedule                    |       |  |  |  |
|                                             |                                   |                        |                             |       |  |  |  |
| efault Clou<br>otation Sc                   | udKey rotation s                  | chedule pres           | ented during CloudKey crea  | tion. |  |  |  |
| efault Clou<br>otation Sc<br>Other          | udKey rotation s                  | chedule pres           | ented during CloudKey crea  | tion. |  |  |  |
| efault Clou<br>otation Sc<br>Other<br>Every | udKey rotation s<br>hedule *<br>7 | chedule pres<br>days ► | ented during CloudKey creat | tion. |  |  |  |

9. Notice the newly created key set.

For example:

| ENTRUST KeyControl<br>Vault for Cloud Key |                                      |                                             |             | AWS-BYOK-KC 🛛 📤 Administrator 👻 |
|-------------------------------------------|--------------------------------------|---------------------------------------------|-------------|---------------------------------|
|                                           | This vault is not c                  | connected to KeyControl Compliance Manager. | Connect Now |                                 |
| Actions - Key Sets CloudKeys CS           | P Accounts                           |                                             |             | Refresh ${\cal G}$              |
| Key Set Name Y                            | Description ~                        | Admin Group ~                               | Туре ~      | Keys ~ $\equiv$                 |
|                                           |                                      |                                             |             |                                 |
| AWSBYOKKeyControl                         | AWS BYOK integration with KeyControl | Cloud Admin Group                           | AWS         | 0                               |

For further information, refer to Creating a Key Set in the KeyControl online documentation.

## Chapter 5. Test the integration

#### 5.1. Create a cloud key in KeyControl

- 1. Sign in to the cloud keys vault URL created in Create a Cloud Keys Vault in the KeyControl.
- 2. Select the **CloudKeys** tab.
- 3. In the **Key Set** pull-down menu, select the key set created in Create a key set in KeyControl. In the **Region** pull-down menu, select your region.

For example:

| <b>E</b> N | ITRUST     | KeyControl<br>Vault for Clou | ud Keys      |                          | CLOUDKEYS     |
|------------|------------|------------------------------|--------------|--------------------------|---------------|
|            |            |                              |              | This vault is not connec | ted to KeyCon |
| Actions -  | Key Sets   | CloudKeys                    | CSP Accounts |                          |               |
| Key Set: * | AWSBYOKKey | Control (AWS)                | ✓ Region: *  | ~                        |               |

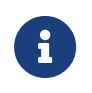

Multi-region keys will be supported in a future release of Entrust KeyControl.

- 4. In the **Actions** pull down menu, select **Create CloudKey**. The **Create CloudKey** window appears.
- 5. In the **Details** tab, enter the **Name** and **Description**. Then select **Continue**.

#### Create CloudKey

×

| Details                   | Purpose        | Access       | Schedule   |          |
|---------------------------|----------------|--------------|------------|----------|
| Type<br>Key Set<br>Region | AWS<br>AWSBYC  | )KKeyContro  | pl         |          |
| Name *                    | KKeyControl    |              |            |          |
| Description               | Artey Control  |              |            |          |
| AWS BYC                   | OK integration | with Entrust | KeyControl |          |
| Cancel                    |                |              |            | Continue |

 In the Purpose tab, select from the Purpose and Algorithm pull-down menus. Then select Continue.

|             | ×              |               |                                |          |
|-------------|----------------|---------------|--------------------------------|----------|
| Details     | Purpose        | Access        | Schedule                       |          |
| Choosing a  | purpose will d | letermine the | e key type and algorithm selec | ction    |
| Purpose *   |                |               |                                |          |
| Symmetri    | c Encrypt and  | decrypt       |                                | ~        |
| Algorithm * |                |               |                                |          |
| AES-256     |                |               |                                | ~        |
| Cancel      |                |               |                                | Continue |

7. In the **Access** tab, select the service account created in Create AWS AIM user in box the **Administrator** and **Users** text box. Then select **Continue**.

For example:

| Create CloudKey                                                                                  |                                                |               |                  |               | 2        |  |  |
|--------------------------------------------------------------------------------------------------|------------------------------------------------|---------------|------------------|---------------|----------|--|--|
| Details                                                                                          | Purpose                                        | Access        | Schedule         |               |          |  |  |
| Administrators<br>Choose users (AWS IAM users) who should have administrative rights to the key. |                                                |               |                  |               |          |  |  |
| service-by                                                                                       | service-byok-keycontrol × Add an Administrator |               |                  |               |          |  |  |
| Users                                                                                            |                                                |               |                  |               |          |  |  |
| Choose user                                                                                      | s (AWS IAM us                                  | sers) who car | n use key to enc | rypt/decrypt. |          |  |  |
| service-by                                                                                       | ok-keycontrol                                  | × Add a U     | User             |               |          |  |  |
| Cancel                                                                                           |                                                |               |                  |               | Continue |  |  |

8. In the **Schedule** tab, select your **Rotation Schedule** and **Expiration** date. Then select **Apply**.

For example:

|                                                                                  | Create CloudKey |               |          | >     |  |  |
|----------------------------------------------------------------------------------|-----------------|---------------|----------|-------|--|--|
| Details                                                                          | Purpose         | Access        | Schedule |       |  |  |
| Rotation Schedule *<br>Define a schedule for which the CloudKey will be rotated. |                 |               |          |       |  |  |
| Inherit from keyset (Once 7 days)                                                |                 |               | ~        |       |  |  |
| Expiration *<br>Define when                                                      | the CloudKey    | should be exp | bired.   |       |  |  |
| O Never                                                                          | O Choose a      | date          |          |       |  |  |
| Cancel                                                                           |                 |               |          | Apply |  |  |

9. Notice the newly created cloud key.

| ENTRUST KeyControl<br>Vault for Cloud Keys      |                                                               | International State State | AWS-BYOK-KC 🛛 🏝 Administrator 👻 |  |  |  |  |  |
|-------------------------------------------------|---------------------------------------------------------------|----------------------------------------------------------------------------------------------------|---------------------------------|--|--|--|--|--|
|                                                 | This vault is not connected to KeyControl Compliance Manager. | Connect Now                                                                                                    |                                 |  |  |  |  |  |
| Actions - Key Sets CloudKeys CSP Accounts       |                                                               |                                                                                                    | Refresh ${\cal G}$              |  |  |  |  |  |
| Key Set • AWSBYOKKeyControl (AWS) V Region: • V |                                                               |                                                                                                    |                                 |  |  |  |  |  |
| CloudKey Name ~                                 | Description ~                                                 | Expires ~                                                                                                    | Cloud Status 🖲 🗧                |  |  |  |  |  |
|                                                 |                                                               |                                                                                                    |                                 |  |  |  |  |  |
| AWSBYOKKeyControl                               | AWS BYOK integration with Entrust KeyControl                  | Never                                                                                                    | AVAILABLE                       |  |  |  |  |  |

10. Verify the cloud key is visible in the AWS Key Management Service (KMS).

| Key Management ×<br>Service (KMS)                                   | KMS > Customer managed keys > Key ID:  | en er an er en en en en er er er er er er er er er er er er er                   | Kay actions 💌 Edit                                                      |
|---------------------------------------------------------------------|----------------------------------------|----------------------------------------------------------------------------------|-------------------------------------------------------------------------|
| AWS managed keys Customer managed keys                              | General configuration                  |                                                                                  |                                                                         |
| Custom key stores<br>AWS CloudH5M key stores<br>External key stores | Allas<br>AWSBYOKKeyControl<br>ARN<br>D | Status<br>Enabled<br>Description<br>AWS BYOK integration with Entrust KeyControl | Creation date<br>Sep 03, 2024 10:59 EDT<br>Regionality<br>Single Region |

For further information, refer to Creating a CloudKey in the KeyControl online documentation.

## 5.2. Create a cloud key in AWS Key Management Service

- In AWS, navigate to Services > Key Management Service > Customer managed keys. Then select the Create key icon.
- In the Configure key window, select the Key type and Key usage. Then expand the Advance options and select the Key material origin. For Regionality select the Single-Region key radio button. Then select Next.

| compare key                                        | Configure key                                                                                                    |                      |
|----------------------------------------------------|----------------------------------------------------------------------------------------------------|----------------------|
| Step 2<br>Add labels                               | Key type Help me choose 🖸                                                                                                    |                      |
| Step 3<br>Define key administrative<br>permissions | Symmetric     A single key used for encrypting and decrypting data or     generating and verifying HMAC codes                                                                                                    | ting and<br>iges, or |
| Step 4<br>Define key usage permissions             | Key usage Help me choose [2]                                                                                                    |                      |
| Step 5<br>Review                                   | Encrypt and decrypt Use the key only to encrypt and decrypt data.     Generate and verify MAC Use the key only to generate and verify hash message authentication codes (HMAC).                                                      | -based               |
|                                                    | <ul> <li>Advanced options</li> </ul>                                                                                                    |                      |
|                                                    | Key material origin<br>Key material origin is a KMS key property that represents the source of the key material when creating the KMS key. Help m                                                                                    | e choose 💽           |
|                                                    | KMS - recommended     MVS KMS creates and manages the key material for the     KMS key.     Vou create and import the key material for the                                                                                           | he KMS ke            |
|                                                    | AWS CloudHSM key store     AWS KMS creates the key material in the AWS CloudHSM     Cluster of your AWS CloudHSM key store.     The key material for the KMS key is in an ext     manager outside of AWS.                            | ernal key            |
|                                                    | Regionality                                                                                                    | Help me              |
|                                                    | Create your KMS key in a single AWS Region (default) or create a KMS key that you can replicate into multiple AWS Regions.                                                                                                    |                      |
|                                                    | Create your KMS key in a single AWS Region (default) or create a KMS key that you can replicate into multiple AWS Regions:<br>choose $\mathcal{C}'$<br>Single-Region key<br>Never allow this key to be replicated into other Regions |                      |

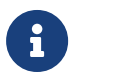

Multi-region keys will be supported in a future release of Entrust KeyControl.

3. In the Add labels window, enter the Alias and Description. Then select Next.

| Services Q Search                                  | [Alt+S]                                                                                                    |
|----------------------------------------------------|----------------------------------------------------------------------------------------------------|
| KMS > Customer managed keys                        | > Create key                                                                                                    |
| Step 1<br>Configure key                            | Add labels                                                                                                    |
| Step 2<br>Add labels                               | Alias<br>You can change the alias at any time. Learn more 🔀                                                                                                    |
| Step 3<br>Define key administrative<br>permissions | Allas<br>AW5BYOKKeyControlCloud                                                                                                    |
| Step 4<br>Define key usage permissions             | Description - optional<br>You can change the description at any time.                                                                                                    |
| step s<br>Review                                   | Description AW5 BYOK integration with Entrust KeyControl                                                                                                    |
|                                                    | Tags - optional                                                                                                    |
|                                                    | You can use tags to categorize and identify your KMS keys and help you track your AWS costs. When you add tags to AWS resources, AWS generates a cost allocation report for each tag. Learn more 🗹 This key has no tags. |
|                                                    | Add tag<br>You can add up to 50 more tags.                                                                                                    |
|                                                    | Cancel Previous Next                                                                                                    |

 In the Define key administrative permissions window, enter the service account name created in Create AWS AIM user and select it. In the Key deletion section, check Allow key administrators to delete this key. Then select Next.

For example:

| aws | Services Q Search                                        | [Alt+S]                                                                                                    |
|-----|----------------------------------------------------------|----------------------------------------------------------------------------------------------------|
| =   | KMS > Customer managed keys ><br>Step 1<br>Configure key | Create key<br>Define key administrative permissions                                                                                                    |
|     | Step 2<br>Add labels                                     | Key administrators (1/57)<br>Choose the IAM users and roles who can administer this key through the KMS API. You may need to add additional permissions for the users<br>or roles to administer this key from this conside. Learn more [2] |
|     | Step 3<br>Define key administrative<br>permissions       | Q. service-byok-keycontrol         X         1 matches         <         1           Imatches         V         Path         V         Type         V                                                                                      |
|     | Step 4<br>Define key usage permissions                   | Service-byok-keycontrol / User                                                                                                    |
|     | Step 5<br>Review                                         | Key deletion                                                                                                    |
|     |                                                          | ✓ Allow key administrators to delete this key.                                                                                                    |
|     |                                                          | Cancel Previous Next                                                                                                    |

5. In the **Define key usage permissions** window, enter the service account name created in Create AWS AIM user and select it. Then select **Next**.

| aws | Services Q Search                        | [Alt+\$]                                                                                                    |
|-----|------------------------------------------|----------------------------------------------------------------------------------------------------|
| =   | KMS > Customer managed keys > Cre        | eate key                                                                                                    |
|     | Step 1<br><u>Configure key</u>           | Define key usage permissions                                                                                                    |
|     | Step 2<br>Add labels                     | Key users (1/57)<br>Select the IAM users and roles that can use the KMS key in cryptographic operations. Learn more 🗗                                                                                      |
|     | Step 3                                   | Q service-byok-keycontrol X 1 matches < 1 >                                                                                                    |
|     | Define key administrative<br>permissions | ✓ Name ♥ Path ♥ Type ♥                                                                                                    |
|     | Step 4                                   | Service-byok-keycontrol / User                                                                                                    |
|     | Define key usage permissions             | Other AWS accounts                                                                                                    |
|     | Review                                   | Specify the AWS accounts that can use this key. Administrators of the accounts you specify are responsible for managing the permissions that allow their IAM users and roles to use this key. Learn more 🗹 |
|     |                                          | Add another AWS account                                                                                                    |
|     |                                          | Cancel Previous Next                                                                                                    |

6. In the **Review** window, select **Finish**.

| aws | Services Q Search                                                                                                |                                                                                                    | [Alt+S]                                                         |                                                         |                                  |
|-----|----------------------------------------------------------------------------------------------------|----------------------------------------------------------------------------------------------------|-----------------------------------------------------------------|---------------------------------------------------------|----------------------------------|
| =   | KMS > Customer managed keys > Creaters<br>Step 1<br>Configure key                                                | Review                                                                                                    |                                                                 |                                                         |                                  |
|     | Step 2<br>Add labels                                                                                             | Key configuration                                                                                                    |                                                                 |                                                         |                                  |
|     | Step 3<br>Define key administrative<br>permissions<br>Step 4<br>Define key usage permissions<br>Step 5<br>Review | Key type<br>Symmetric<br>Origin<br>AWS KMS<br>To cannot change the key com<br>Alias and description<br>Alias<br>AWSBYOKKeyControlCloud | Key spec<br>SYMMETRIC_DEFAI<br>Regionality<br>Single-Region key | JLT<br>/ is created.<br>Description<br>AWS BYOK integra | Key usage<br>Encrypt and decrypt |
|     |                                                                                                    | Tags                                                                                                    |                                                                 |                                                         |                                  |
|     |                                                                                                    | Кеу                                                                                                    | Val                                                             | ue                                                      |                                  |
|     |                                                                                                    |                                                                                                    | No di<br>No tags to                                             | ata<br>display                                          |                                  |

7. Notice the new key in the AWS KMS.

| aws Services Q Search                                    | [Alt+                                  | sj D. 🔶 Ø 🚳 🔹 🔹                                                                     | ADTS Claubhains, Talles Ranning antications go ethical April            | •        |
|----------------------------------------------------------|----------------------------------------|-------------------------------------------------------------------------------------|-------------------------------------------------------------------------|----------|
| Key Management ×<br>Service (KMS)                        | KMS > Customer managed keys > Key ID:  | 45 78da 4420-8205-9milar127x94                                                      | Key actions 🔻 Edit                                                      | ()<br>() |
| AWS managed keys Customer managed keys Custom key stores | General configuration                  |                                                                                     |                                                                         |          |
| AWS CloudHSM key stores<br>External key stores           | Alias<br>AWSBYOKKeyControlCloud<br>ARN | Status<br>Enabled<br>Description<br>AWS BYOK integration with Entrust<br>KeyControl | Creation date<br>Sep 03, 2024 14:37 EDT<br>Regionality<br>Single Region |          |
|                                                          | Key policy Cryptographic configuration | Tags Key rotation Aliases                                                           |                                                                         |          |

To import the cloud key in KeyControl:

- 1. Sign in to the cloud keys vault URL created in Create a Cloud Keys Vault in the KeyControl.
- 2. Select the **Key Sets** tab. Then select the key set created in Create a key set in KeyControl.
- 3. In the Actions pull down menu, select **Import CloudKeys**. The **Import Cloud Keys** window appears.
- 4. Select your region. Then select Import.

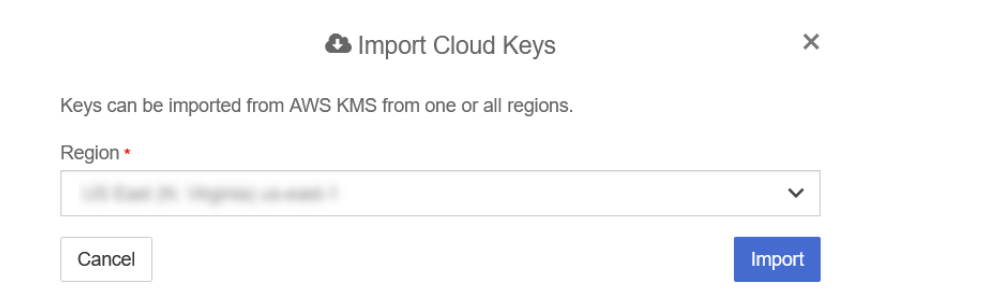

- 5. Select the CloudKeys tab and select Refresh.
- 6. Verify the imported key is visible in the Entrust KeyControl cloud keys vault.

| ENTRUST KeyControl<br>Vault for Cloud Keys     |                                                               | TTS SETTINGS | AWS-BYOK-KC   📤 Administrator 🝷 |
|------------------------------------------------|---------------------------------------------------------------|--------------|---------------------------------|
|                                                | This vault is not connected to KeyControl Compliance Manager. | Connect Now  |                                 |
| Actions - Key Sets CloudKeys CSP Accounts      |                                                               |              | Refresh C                       |
| Key Set: * AWSBYOKKeyControl (AWS) V Region: * | ×                                                             |              |                                 |
| CloudKey Name ~                                | Description ~                                                 | Expires ~    | Cloud Status 🚯 🗮                |
|                                                |                                                               |              |                                 |
| AWSBYOKKeyControl                              | AWS BYOK integration with Entrust KeyControl                  | Never        | AVAILABLE                       |
| AWSBYOKKeyControlCloud                         | AWS BYOK integration with Entrust KeyControl                  | Never        | AVAILABLE                       |

For further information, refer to Importing CloudKeys in the KeyControl online documentation.

#### 5.3. Remove a cloud key in KeyControl

- 1. Sign in to the cloud keys vault URL created in Create a Cloud Keys Vault in the KeyControl.
- 2. Select the **CloudKeys** tab.
- 3. In the **Key Set** pull-down menu, select the key set created in Create a key set in KeyControl. In the **Region** pull-down menu, select your region.
- 4. Select the key to be removed from the cloud.
- In the Actions pull down menu, select Remove from Cloud. The Remove from Cloud dialog appears.

 Type the name of the key in the Type CloudKey Name text box. Then select Remove.

For example:

For example:

|         | Remove from Cloud                                                                                                    | ×    |
|---------|----------------------------------------------------------------------------------------------------|------|
|         | Removing the key from the cloud will remove the key material from the KM<br>An application will no longer be able to use this key from the cloud.<br>KeyControl Vault will keep a copy of the key. This copy can always be | 1S.  |
|         | uploaded back to the cloud.                                                                                                    |      |
| Are you | sure you want to remove the following CloudKey from the cloud?                                                                                                    |      |
| Clou    | udKey AWSBYOKKeyControl                                                                                                    |      |
| Key     | ld                                                                                                    |      |
| Type C  | loudKey Name *                                                                                                    |      |
| AWS     | BYOKKeyControl                                                                                                    |      |
| Cano    | Ren                                                                                                    | nove |

7. Notice the key **Cloud Status** becomes **NOT AVAILABLE**.

|                                               |                                                               |             | AWS-BYCK-KC 🛛 💄 Administrator 🝷 |  |
|-----------------------------------------------|---------------------------------------------------------------|-------------|---------------------------------|--|
|                                               | This vault is not connected to KeyControl Compliance Manager. | Connect Now |                                 |  |
| Actions - Key Sets CloudKeys CSP Accounts     |                                                               |             | Refresh ${\cal G}$              |  |
| Key Set • AWSBYOKKeyControl (AWS) V Region: • |                                                               |             |                                 |  |
| CloudKey Name ~                               | Description ~                                                 | Expires     | Cloud Status 🕄 🗮                |  |
|                                               |                                                               |             |                                 |  |
| AWSBYOKKeyControl                             | AWS BYOK integration with Entrust KeyControl                  | Never       | NOT AVAILABLE                   |  |
| AWSBYOKKeyControlCloud                        | AWS BYOK integration with Entrust KeyControl                  | Never       | AVAILABLE                       |  |

8. Verify the key **Status** changed in AWS KMS.

| aws Services Q Search                  | [Alt+S]                                | ַם ¢ 0 ¢                          |                        |
|----------------------------------------|----------------------------------------|-----------------------------------|------------------------|
| Key Management ×                       | KMS > Customer managed keys > Key ID:  | AND THE OWNER DESIGNATION         | 0                      |
| Service (KMS)                          | 00717104-6400-4145-4744                |                                   | Key actions 🔻 Edit     |
| AWS managed keys Customer managed keys | General configuration                  |                                   |                        |
| Custom key stores                      |                                        |                                   |                        |
| AWS CloudHSM key stores                | Alias                                  | Status<br>Rending import          | Creation date          |
| External key stores                    | AWSBTOKKeycontrol                      | rending import                    | 5eb 05, 2024 10.59 ED1 |
|                                        | ARN                                    | Description                       | Regionality            |
|                                        | Ð                                      | AWS BYOK integration with Entrust | Single Region          |
|                                        | and there are any total and the        | KeyControl                        |                        |
|                                        | and of the state fragments of the      |                                   |                        |
|                                        |                                        |                                   |                        |
|                                        | Key policy Cryptographic configuration | Key material Tags Aliases         |                        |
|                                        | cryptographic configuration            | Rey material Tags Allases         |                        |

For further information, refer to Removing a CloudKey from the Cloud in the KeyControl online documentation.

#### 5.4. Delete a cloud key in KeyControl

- 1. Sign in to the cloud keys vault URL created in Create a Cloud Keys Vault in the KeyControl.
- 2. Select the **CloudKeys** tab.
- 3. In the **Key Set** pull-down menu, select the key set created in Create a key set in KeyControl. In the **Region** pull-down menu, select your region.
- 4. Select the key to be deleted.
- 5. In the **Actions** pull down menu, select **Delete CloudKey**. The **Delete CloudKey** dialog appears.
- Select a time in Define when the CloudKey should be permanently deleted. Then select Delete.

For example:

 Delete CloudKey
 ×

 The deletion of the following CloudKey will not take effect immediately. However the key will be removed from the cloud and the key will not be available to use by any application.

 CloudKey
 AWSBYOKKeyControl

 Keyld
 Define when the CloudKey should be permanently deleted.

| 7      | $\hat{\cdot}$ | days |  |  |
|--------|---------------|------|--|--|
| Cancel |               |      |  |  |

7. Notice the key Cloud Status becomes PENDING DELETE.

| ENTRUST KeyControl<br>Vault for Cloud Keys     |                                                               |             | AWS-BYOK-KC 🛛 📤 Administrator 🝷 |
|------------------------------------------------|---------------------------------------------------------------|-------------|---------------------------------|
|                                                | This vault is not connected to KeyControl Compliance Manager. | Connect Now | Success ×                       |
| Actions - Key Sets CloudKeys CSP Accounts      |                                                               |             | Cloudkey deleted Successfully   |
| Key Set: • AWSBYOKKeyControl (AWS) V Region: • | ×                                                             |             |                                 |
| CloudKey Name ~                                | Description                                                   | Expires ~   | Cloud Status 🖲 🗧                |
|                                                |                                                               |             |                                 |
| AWSBYOKKeyControl                              | AWS BYOK integration with Entrust KeyControl                  | Never       | PENDING DELETE                  |
| AWSBYOKKeyControlCloud                         | AWS BYOK integration with Entrust KeyControl                  | Never       | AVAILABLE                       |

Delete

8. Verify the key **Status** changed in AWS KMS.

| eral configuration | 44-322s2balle110                                                                             | Key actions 🔻 Edit                                                                           |
|--------------------|----------------------------------------------------------------------------------------------|----------------------------------------------------------------------------------------------|
| eral configuration |                                                                                              |                                                                                              |
|                    |                                                                                              |                                                                                              |
| YOKKeyControl      | Status<br>Pending deletion<br>Description<br>AWS BYOK integration with Entrust<br>KeyControl | Creation date<br>Sep 03, 2024 10:59 EDT<br>Scheduled deletion date<br>Sep 10, 2024 17:05 EDT |
| nality<br>Region   |                                                                                              |                                                                                              |
|                    | YOKKeyControl                                                                                | Status<br>Pending deletion<br>Description<br>AVS BYOK integration with Entrust<br>KeyControl |

For further information, refer to Deleting a CloudKey in the KeyControl online documentation.

#### 5.5. Cancel a cloud key deletion in KeyControl

- 1. Sign in to the cloud keys vault URL created in Create a Cloud Keys Vault in the KeyControl.
- 2. Select the **CloudKeys** tab.
- 3. In the **Key Set** pull-down menu, select the key set created in Create a key set in KeyControl. In the **Region** pull-down menu, select your region.
- 4. Select the key who's scheduled deletion is going to be cancelled.
- 5. In the **Actions** pull down menu, select **Cancel Deletion**. The **Cancel Deletion** dialog appears.
- 6. Select Yes, Cancel Deletion.

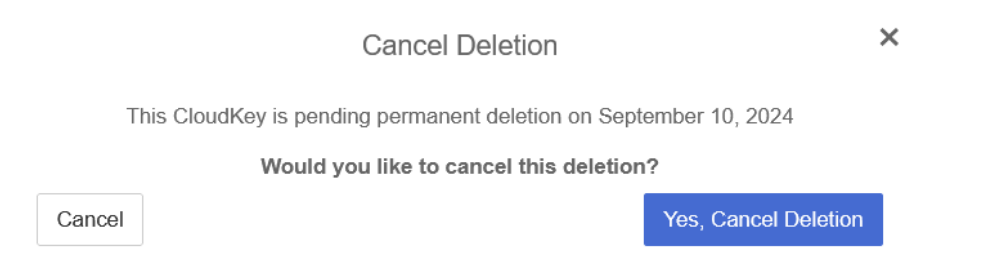

7. Notice the key Cloud Status becomes NOT AVAILABLE.

| ENTRUST KeyControl<br>Vault for Cloud Keys     |                                                               | 100 🔅<br>RTS SETTINGS | AWS-BYOK-KC 🛛 📥 Administrator 🝷             |
|------------------------------------------------|---------------------------------------------------------------|-----------------------|---------------------------------------------|
|                                                | This vault is not connected to KeyControl Compliance Manager. | Connect Now           | Success                                     |
| Actions - Key Sets CloudKeys CSP Accounts      |                                                               |                       | CloudKey deletion cancelled<br>Successfully |
| Key Set: • AWSBYOKKeyControl (AWS) V Region: • |                                                               |                       |                                             |
| CloudKey Name ~                                | Description                                                   | Expires ~             | Cloud Status 🖲 📃                            |
|                                                |                                                               |                       |                                             |
| AWSBYOKKeyControl                              | AWS BYOK integration with Entrust KeyControl                  | Never                 | NOT AVAILABLE                               |
| AWSBYOKKeyControlCloud                         | AWS BYOK integration with Entrust KeyControl                  | Never                 | AVAILABLE                                   |

8. Verify the key Status changed in AWS KMS.

| aws Services Q Search                                                                               |                                                                                                    | •          |
|----------------------------------------------------------------------------------------------------|----------------------------------------------------------------------------------------------------|------------|
| Key Management $	imes$ Service (KMS)                                                                | KMS > Customer managed keys > Key ID:                                                                                                    | (غ)<br>(ه) |
| AWS managed keys<br>Customer managed keys                                                           | General configuration                                                                                                    |            |
| <ul> <li>Custom key stores</li> <li>AWS CloudHSM key stores</li> <li>External key stores</li> </ul> | Allas     Creation date       AWSBYOKKeyControl     Pending import     Sep 03, 2024 10:59 EDT       ARN     Description     Regionality       Image: Control     AWS BYOK integration with Entrust     Single Region |            |
|                                                                                                    | Key policy         Cryptographic configuration         Key material         Tags         Aliases                                                                                                    |            |

- Back in Entrust KeyControl, In the Actions pull down menu, select Upload to Cloud. The Upload to Cloud dialog appears.
- 10. Select **Upload**.

|                          | Upload to Cloud                                      | ×       |
|--------------------------|------------------------------------------------------|---------|
| Once the key is uploaded | t to the cloud it will be available for applications | to use. |
| CloudKey<br>Key Id       | AWSBYOKKeyControl                                    |         |
| Region                   |                                                      |         |
| Cancel                   |                                                      | Upload  |

11. Notice the key Cloud Status becomes AVAILABLE.

| ENTRUST KeyControl<br>Vault for Cloud Keys     |                                                               | 10 Internet Settings | AWS-BYOK-KC 🛛 📥 Administrator 🍷 |
|------------------------------------------------|---------------------------------------------------------------|----------------------|---------------------------------|
|                                                | This vault is not connected to KeyControl Compliance Manager. | Connect Now          |                                 |
| Actions - Key Sets CloudKeys CSP Accounts      |                                                               |                      | Refresh ${f C}$                 |
| Key Set: • AWSBYOKKeyControl (AWS) V Region: • | ·                                                             |                      |                                 |
| CloudKey Name ~                                | Description                                                   | Expires ~            | Cloud Status 🖲 📃                |
|                                                |                                                               |                      |                                 |
| AWSBYOKKeyControl                              | AWS BYOK integration with Entrust KeyControl                  | Never                | AVAILABLE                       |
| AWSBYOKKeyControlCloud                         | AWS BYOK integration with Entrust KeyControl                  | Never                | AVAILABLE                       |

12. Verify the key **Status** changed in AWS KMS.

| aws Services Q Search                                    | [Alt+5] 🖸 🗛 🔞 🔹 🔹                                                                                                    | • |
|----------------------------------------------------------|----------------------------------------------------------------------------------------------------|---|
| Key Management X                                         | KMS > Customer managed keys > Key ID:                                                                                                    | ١ |
| Service (KMS)                                            | Key actions ▼ Edit                                                                                                    | 0 |
| AWS managed keys Customer managed keys Custom key stores | General configuration                                                                                                    |   |
| AWS CloudHSM key stores<br>External key stores           | Alias AWSBYOKKeyControl ARN Description AWS BYOK integration with Entrust KeyControl Control Creation date Sep 03, 2024 10:59 EDT Regionality Single Region |   |
|                                                          | Key policy         Cryptographic configuration         Key material         Tags         Aliases                                                            |   |

For further information, refer to Canceling a CloudKey Deletion in the KeyControl online documentation.

#### 5.6. Rotate a cloud key in KeyControl

- 1. Sign in to the cloud keys vault URL created in Create a Cloud Keys Vault in the KeyControl.
- 2. Select the **CloudKeys** tab.
- 3. In the **Key Set** pull-down menu, select the key set created in Create a key set in KeyControl. In the **Region** pull-down menu, select your region.
- 4. Select the key to be rotated.
- 5. Scroll down, select the **Details** tab, and select the **Rotate Now** icon.

| ENTRUST KeyControl<br>Vault for Cloud Keys |                                              |      |       | AWS-BYOK-KC   📥 Administrator = |
|--------------------------------------------|----------------------------------------------|------|-------|---------------------------------|
| AWSBYOKKeyControl                          | AWS BYOK integration with Entrust KeyControl |      | Never | AVAILABLE                       |
| AWSBYOKKeyControlCloud                     | AWS BYOK integration with Entrust KeyControl |      | Never | AVAILABLE                       |
| Details Sharing Tags Varsions              |                                              |      |       | C Sync Now                      |
| Name:                                      | AWSBYOKKeyControl                            |      |       |                                 |
| Key Id:                                    |                                              |      |       |                                 |
| Description:                               | AWS BYOK integration with Entrust KeyCon     | trol |       |                                 |
| Cloud Status 3 :                           | AVAILABLE                                    |      |       |                                 |
| Key Source:                                | KEYCONTROL                                   |      |       |                                 |
| Key Set:                                   | AWSBYOKKeyControl                            |      |       |                                 |
| Algorithm:                                 | AES-256                                      |      |       |                                 |
| Кеу Туре:                                  | Symmetric                                    |      |       |                                 |
| Purpose:                                   | Symmetric Encrypt and decrypt                |      |       |                                 |
| Default Region:                            | OF CARLON Program in cash                    |      |       |                                 |
| Rotation Schedule:                         | Every 1 week                                 |      |       |                                 |
|                                            | Rotate Now                                   |      |       |                                 |
| Key Upload Date:                           | 09/03/2024                                   |      |       |                                 |

6. Verify that the key has been rotated in AWS KMS.

| aws Services Q S                                                                  | earch  |              |                                   | D      | Alt+S]       |            | ۵       | ¢       | 0 0    | 0     | •      | -         | -           | -           | - | • |  |
|-----------------------------------------------------------------------------------|--------|--------------|-----------------------------------|--------|--------------|------------|---------|---------|--------|-------|--------|-----------|-------------|-------------|---|---|--|
| Key Management ×<br>Service (KMS)                                                 | ×      | <u>kms</u> > | Customer managed keys             |        |              |            |         |         |        |       |        |           |             |             |   | ٢ |  |
|                                                                                   |        | Cus          | stomer managed keys (13)          |        |              |            |         |         |        |       |        |           |             | Currente    |   | 9 |  |
| AWS managed keys<br>Customer managed keys                                         |        | ٩            | Filter keys by properties or tags |        |              |            |         |         |        |       |        | K         | y actions 🔻 | Create      | © |   |  |
| Custom key stores     AWS CloudHSM key stores     External key stores     After I |        | Aliases      | ~                                 | Key ID | ⊽            | Status     |         | Key typ | e      | ▼ Key | spec 🚯 | Key usa   | ge          |             |   |   |  |
|                                                                                   | Before | ۰ 🗘          | -                                 |        | 00f17c84-4a0 | <u>00-</u> | Enabled |         | Symmet | tric  | SYM    | METRIC_DE | Encrypt     | and decrypt |   |   |  |
|                                                                                   | After  | <b>\$</b> 0  | AWSBYOKKeyControl                 |        | 110626cd-a90 | d7         | Enabled |         | Symmet | tric  | SYM    | METRIC_DE | Encrypt     | and decrypt |   |   |  |

## Chapter 6. Integrating with an HSM

For guidance on integrating the Entrust KeyControl with a Hardware Security Module (HSM), consult with your HSM vendor. If you are using an Entrust nShield HSM, refer to the Entrust KeyControl nShield HSM Integration Guide available at Entrust documentation library.

# Chapter 7. Additional resources and related products

- 7.1. nShield Connect
- 7.2. nShield as a Service
- 7.3. KeyControl
- 7.4. KeyControl BYOK
- 7.5. KeyControl as a Service
- 7.6. Entrust products
- 7.7. nShield product documentation